PDH Instructions for the attendees:

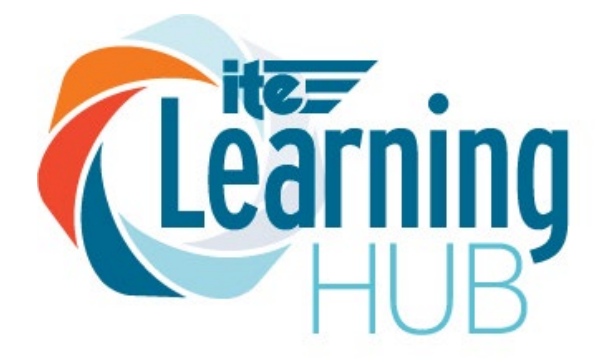

## ITE Virginia Section Annual Meeting - June 16-18, 2025

Instructions to complete the process:

Visit <u>https://www.pathlms.com/ite/courses/108366</u> to submit your PDHs. We recommend using Google Chrome or Firefox to view this link.

- 1. Click on the first session you attended
- 2. Sign in to your ITE account (If you do not have an account you can create an account)
- 3. Click on the Survey tab
- 4. Answer the 2 questions
- 5. Click Next
- 6. Click Submit Answers
- 7. Click on Go to the Next Item
- 8. Print out your certificate

Go back to the top of the page and click on **ITE Virginia Section Annual Meeting -June 16-18, 2025** and repeat the steps above to submit PDHs for all the sessions you attended.

If you have questions, please contact Kiah Herron at kherron@ite.org